## Logging onto the Network

- 1. **Turn on the computer. If the computer and monitor are on** but the screen is blank, wiggle the mouse to bring the computer out of "sleep" mode or try turning the monitor off and on again.
- 2. **Wait** while the operating system loads. (You might have to click the mouse for a Log on box to appear.)
- 3. In the Username box, type your login username. You should have already retrieved your username this summer when setting up your course schedule on campus. This username does not include @mlc-wels.edu.
- 4. Tab to or click in the Password box.
- 5. **Type in your <u>network</u> password**. If you logged into the Portal previously, use the password you created at that time.
- 6. Press the **Enter key** or click the **arrow** button.
- 7. **If you encounter problems during login**, contact **IT Services**, room 293, (507) 233-9100, or support@mlc-wels.edu, for assistance.
- 8. When you log in, your **password** might be **expired**. See these instructions for changing your expired password.

Revision #2 Created 19 August 2019 18:29:31 by Rachel Feld Updated 7 July 2023 15:34:37 by Bob Martens